THEMA: AssitiveTouch - aktivieren und verwenden bei iPhone, iPad, iPod touch.

Tipps für unsere Kunden 🛛 MAC SUPPORT Brende

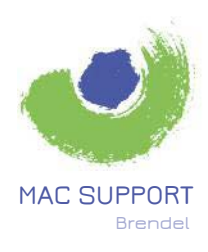

Karl-Theodor-Str. 104 80796 München

089.75080070 brendel@SupportMac.de www.SupportMac.de

Sollte z.B. die iPhone-Taste nicht mehr richtig funktionieren, können Sie zur Überbrückung "AssistiveTouch" aktivieren und nutzen, sowie einige weitere Funktionen dieses besonderen Features verwenden.

# AKTIVIERUNG z.B. bei iPhone:

# Einstellungen >

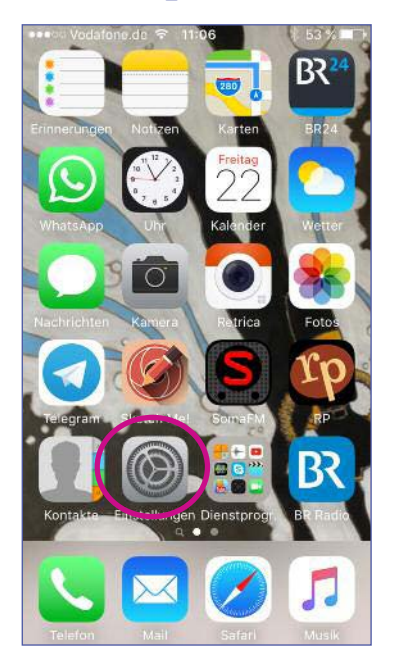

# Allgemein >

|   | ••000 V | /odafone.de 중 11:07      | ∦ 53 % 🔳 |  |
|---|---------|--------------------------|----------|--|
|   | (%)     | Mobiles Netz             | 5        |  |
|   | ବ       | Persönlicher Hotspot Au  | is >     |  |
|   |         | Netzbetreiber Vodafone.d | e >      |  |
|   | 6       | Mitteilungen             | 0        |  |
|   | 8       | Kontrollzentrum          | >        |  |
|   | C       | Nicht stören             | >        |  |
| 4 | Ø       | Allgemein                | >        |  |
|   | AA      | Anzeige & Helligkeit     | )        |  |
|   | *       | Hintergrundbild          | 5        |  |
|   |         |                          |          |  |

# ••••• Vodafone.de \$ 11:07 Einstellungen Allgemein Softwareaktualisierung Siri Spotlight-Suche Handoff & App-Vorschläge CarPlay Bedienungshilfen Speicher- & iCloud-Nutzung Hintergrundaktualisierung

## AssistiveTouch >

| ••••• Vodafone.de 奈 11:07 | ∦ 53 % <b>■</b> ⊃ |
|---------------------------|-------------------|
| Größerer Text             | Aus >             |
| Fetter Text               | $\bigcirc$        |
| Tastenformen              | $\bigcirc$        |
| Kontrast erhöhen          | >                 |
| Bewegung reduzieren       | Aus >             |
| Ein/Aus-Beschriftungen    | $\bigcirc$        |
| INTERAKTION               |                   |
| Schaltersteuerung         | Aus >             |
| AssistiveTouch            | Aus >             |
| Touch-Anpassungen         | Aus >             |

# einschalten.

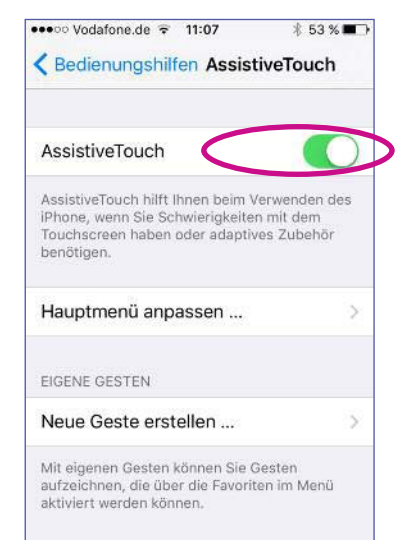

Es erscheint dann die "Touch"-Taste auf dem Bildschirm, die SIe an jede beliebige Stelle bewegen und zu verschiedenen Zwecken benutzen können:

- Steuerung
- Hilfe bei Gesten
- Nutzung von Siri

Weitere Aktivierungs-Möglichkeiten: Navigation: Einstellungen > Allgemein > Bedienungshilfen > Kurzbefehl > AssistiveTouch. oder

Sagen Sie Siri: "AssistiveTouch einschalten!".

Mehr Info über die Verwendungsmöglichkeiten von "AssistiveTouch" finden Sie auch unter: https://support.apple.com/de-de/HT202658

### Bedienungshilfen >